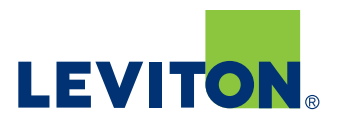

SCANNING

C

# **Smart Sensor App**

# **Best Practices—Install and Commissioning**

- One room at a time
- Install the sensors per installation instructions, restore power
- Open the Smart Sensor App on a smartphone or tablet

## **Connect to Device**

- Open the Smart Sensor App and ensure your mobile device's Bluetooth is enabled
- Press and hold the ON/OFF button on the sensor for 2-5 seconds until the light behind the PIR lens flashes BLUE
- Available devices will be displayed; if more than 1 device is displayed, you can click on the IDENTIFY button to confirm the right device (LEDs on selected device will blink GREEN)
- Click on the appropriate listed device in the App to pair

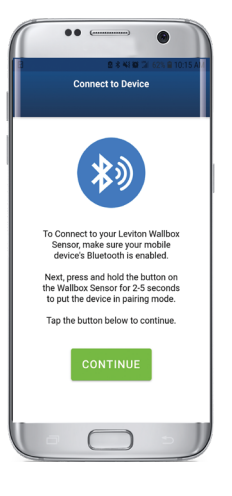

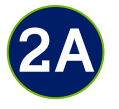

1

# Configure the following from the Settings page:

• Rename the Device, if desired

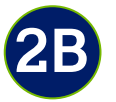

• Select the operating mode

- Occupancy (Auto-ON/Auto-OFF)
- Vacancy (Manual-ON/Auto-OFF)

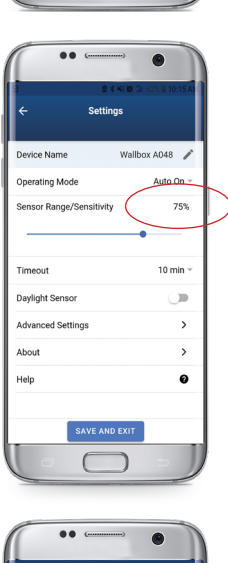

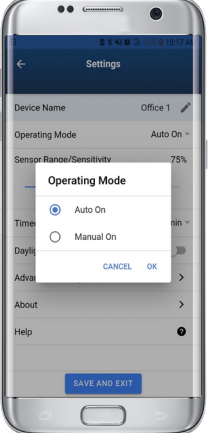

• Adjust the sensor range and sensitivity

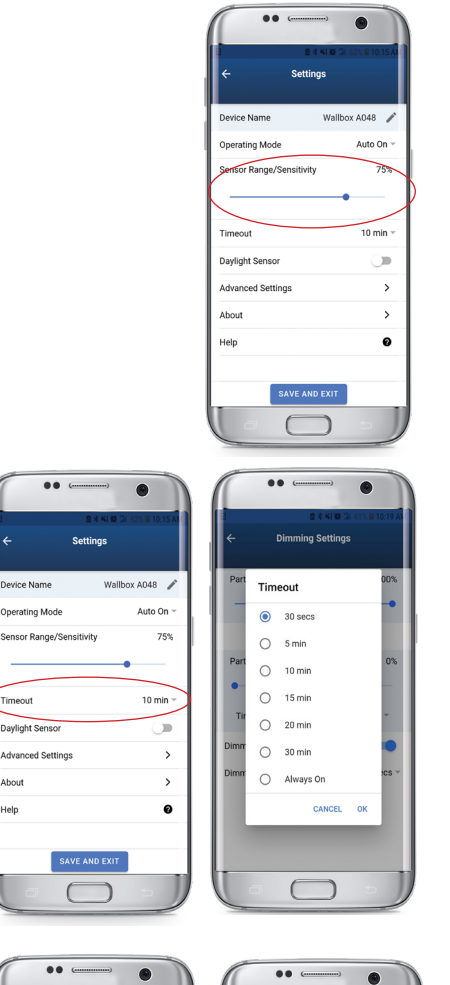

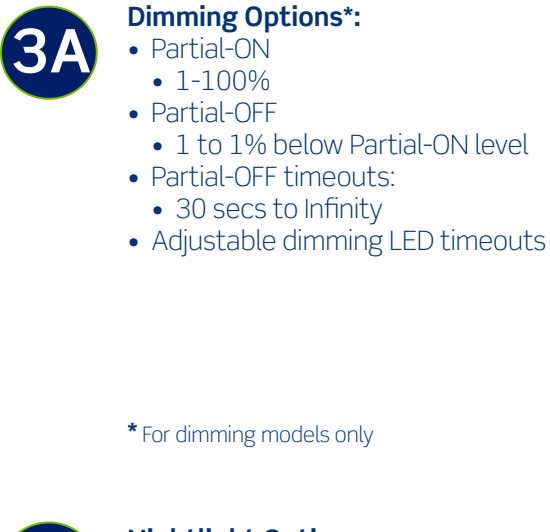

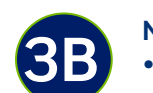

## Nightlight Options:

- The integrated nightlight is available on all models
- RGB Nightlight:
- Color options can be previewed before setting
- The lighting Intensity can be adjusted to suit space needs

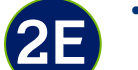

3

2D

### • Enable Daylighting

• Adjust the timeout

Always ON

• Close shades, curtains, and other external lighting sources if possible and step away from the sensor during calibration

• Choose from 30 seconds to 60 minutes or

- Calibration takes 1 min
- Adjust Sensor Daylighting target level\*
- Adjust Daylighting response time\*

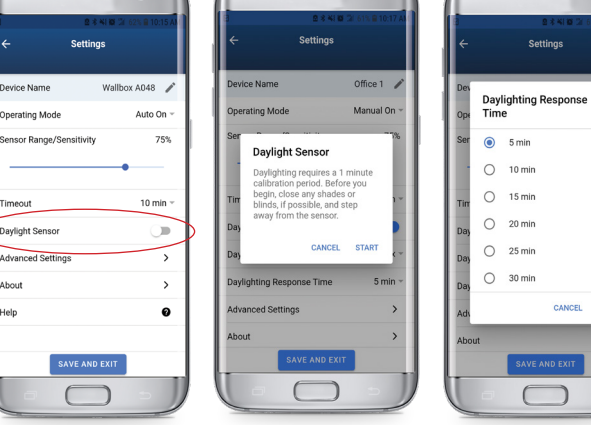

# From the Settings page, you can also configure Advanced Settings for the

following:Dimming Options\*

\*As necessary

- Nightlight Options
- LED Indicator Light Options
- Change Passcode

\* For dimming models only

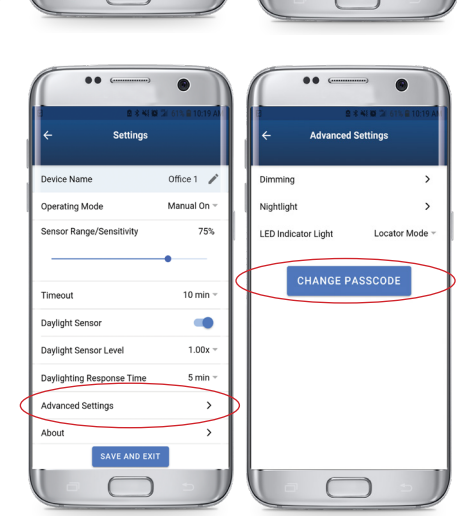

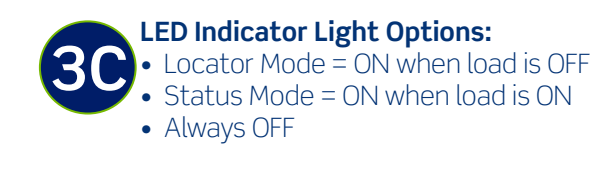

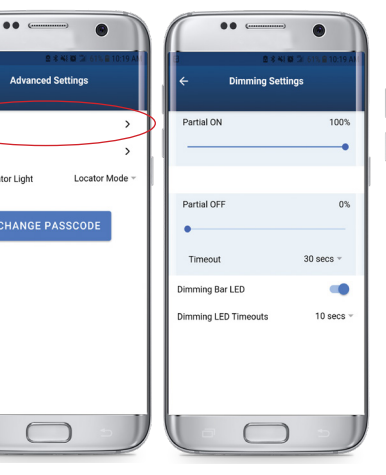

|      |     | Dimming Settings |       |
|------|-----|------------------|-------|
| Part | Tim | 00%              |       |
|      | ۲   | 30 secs          | •     |
|      | 0   | 5 min            |       |
| Part | 0   | 10 min           | 0%    |
| •    | 0   | 15 min           |       |
| Tir  | 0   | 20 min           | *     |
| Dimm | 0   | 30 min           |       |
| Dimm | 0   | Always On        | xcs ∞ |
|      |     | CANCEL OK        |       |
|      |     |                  |       |
|      |     |                  |       |

| ÷    |                      | Dimming Settings |      |
|------|----------------------|------------------|------|
| Par  | Dimming LED Timeouts |                  |      |
|      | 0                    | 5 secs           |      |
|      | 0                    | 10 secs          |      |
| Par  | 0                    | 15 secs          | 0%   |
|      | 0                    | 20 secs          |      |
| TI   | 0                    | 25 secs          | *    |
| Dimn | 0                    | 30 secs          | •    |
| Dimn | ۲                    | Always On        | Dn 1 |
|      |                      | CANCEL OK        |      |
|      |                      |                  |      |
|      |                      |                  |      |

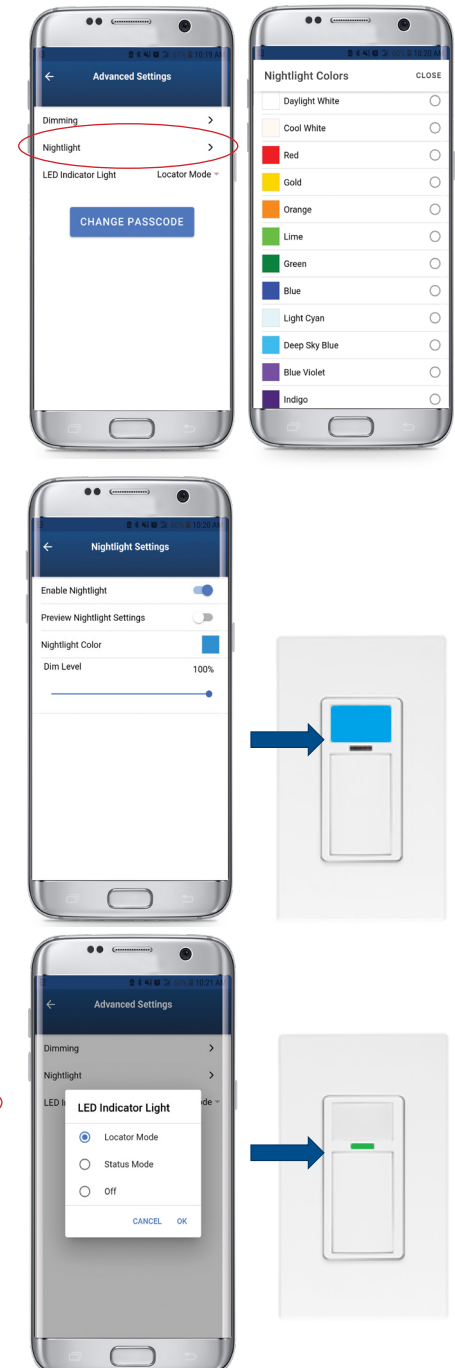

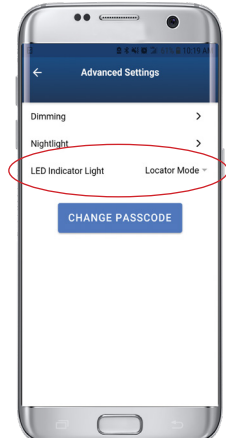

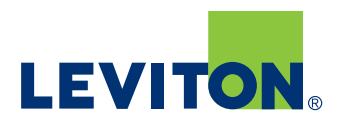

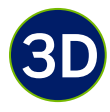

### **Password Protection:**

- User can update the passcode to protect settings
- If the passcode is forgotten, it can be reset with current settings intact

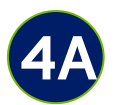

# From the Settings page, you can also get information about the device and helpful hints:

• About this Device:

- Model #
- Firmware level

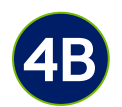

### • Helpful hints

- Phone numbers for customer service and additional support
- Feature/Setting definitions

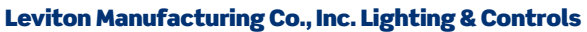

20497 SW Teton Avenue, Tualatin, OR 97062 tel 800-736-6682 fax 504-404-5594 tech line (6:00AM-4:00PM PT Monday-Friday) 800-954-6004

### Leviton Manufacturing Co., Inc. Global Headquarters

201 North Service Road, Melville, NY 11747-3138 tel 800-323-8920 fax 800-832-9538 tech line (8:30AM-7:00PM ET Monday-Friday) 800-824-3005

#### Visit our website at: www.leviton.com/smartsensors

© 2020 Leviton Manufacturing Co. Inc. All rights reserved. Subject to change without notice.

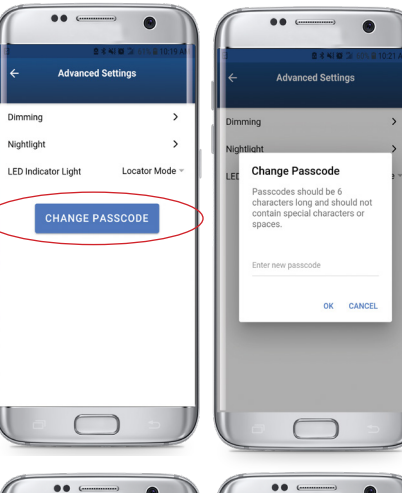

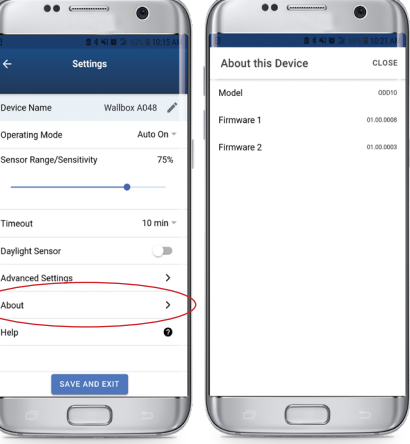

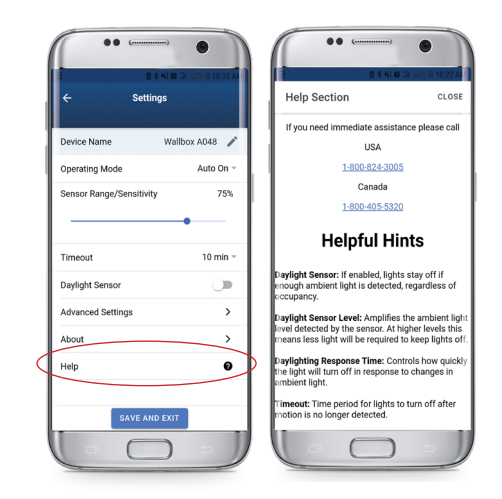